## 四川省政务服务网法人账号注册 和无废四川跳转

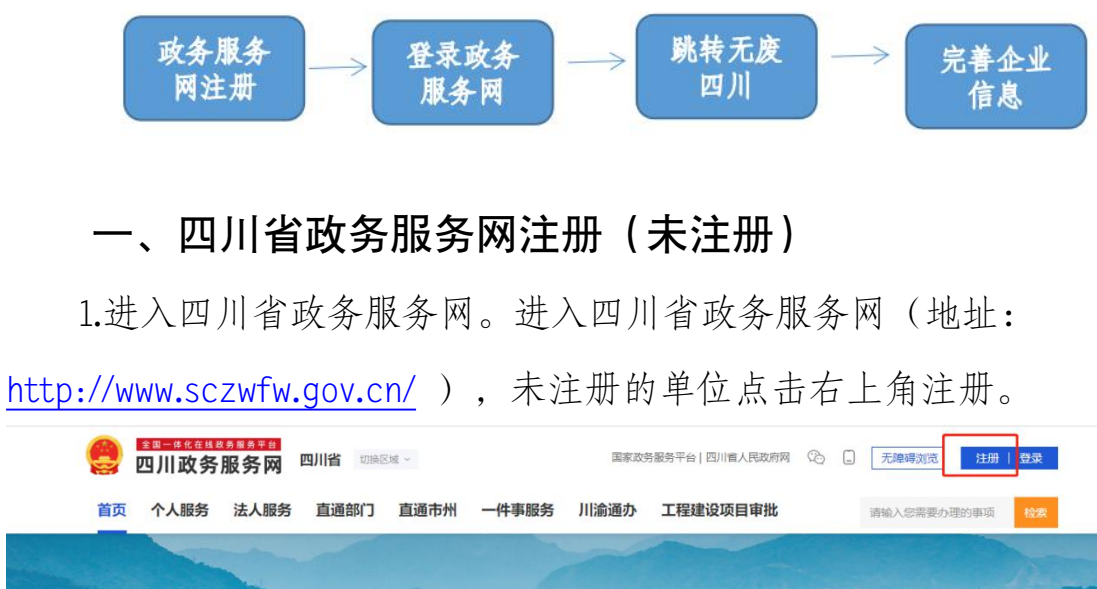

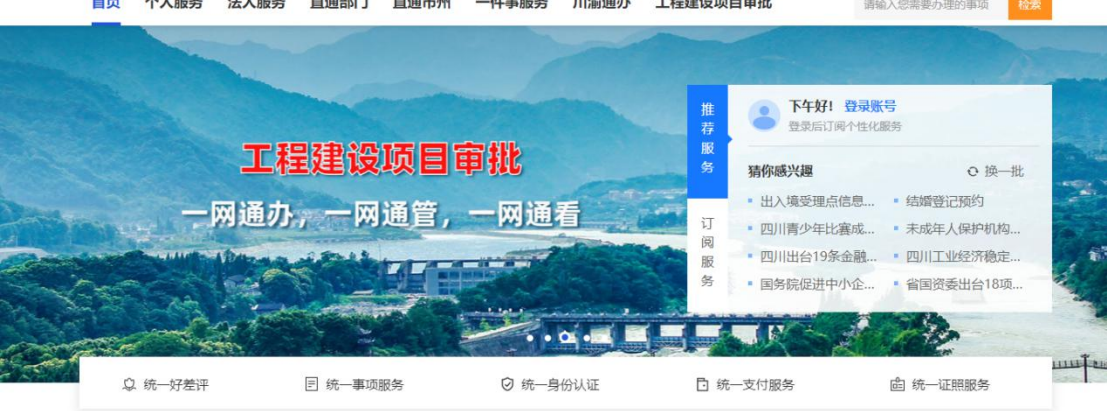

2.选择"法人注册",共分为电子营业执照注册、实人注册、人 工审核注册三种方式。建议选择实人注册

| e | <del>傳發進度發展發展會</del> 法人注册<br>政务服务网 法人注册                         | 返回网站首页   |
|---|-----------------------------------------------------------------|----------|
|   | 个人注册 法人注册                                                       |          |
|   | 您可以通过以下方式进行注册:                                                  |          |
|   | 电子营业执照 <b>推荐</b><br>在市场监督管理部门已申领电子营业执照的企业和个体工商户,可通过电子营业执照扫码登录注册 | <b>!</b> |
|   | 安人注册 推荐<br>四川省内的企业、机关事业单位、社会团体和个体工简户,可通过实人注册方式注册     立即前往       | _<br>    |
|   | 人工审核注册<br>四川省外给企业、机关事业单位、社会团体和个体工简户,可通过人工审核方式注册                 |          |
|   |                                                                 |          |

 1)电子营业执照注册。已申领电子营业执照的企业可选择此种 注册方式按提示进行,需要申领电子营业执照的企业可以点击"立即 前往",同意协议后,点击"电子营业执照注册使用说明"进行查看, 按提示进行申领。

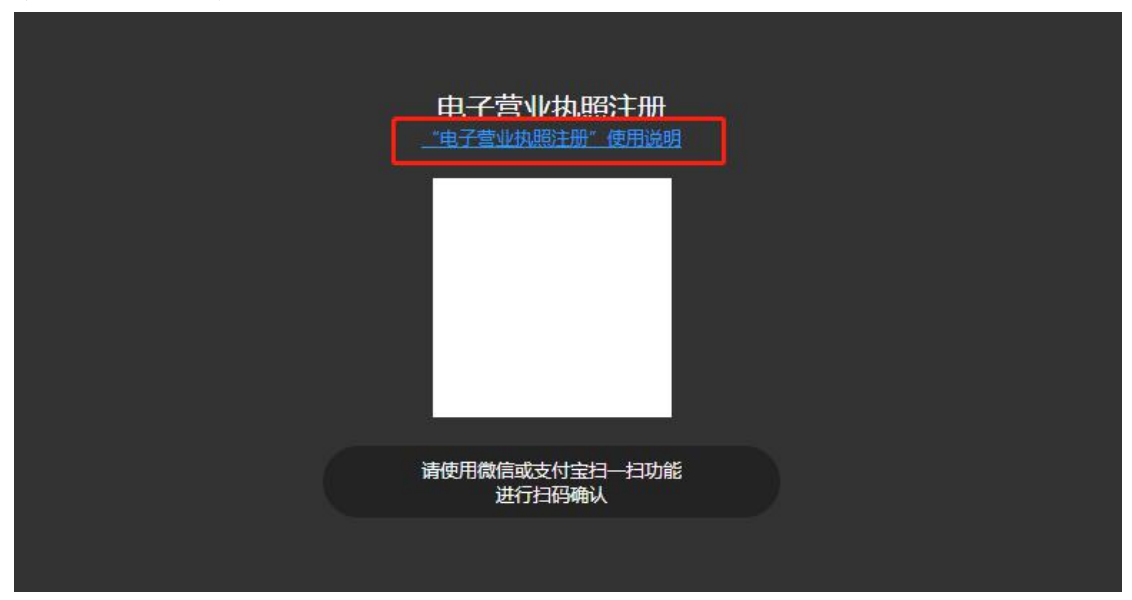

1. 使用该功能时,请确保已经在手机微信APP/支付宝APP/百度APP安装 "电子营业执照"小程序,或已安装了"电子营业执照" APP,并且领用电子营业执照。

2. 如果尚未领取电子营业执照, 请企业法定代表人在微信APP/支付宝APP/百度APP上安装 "电子营业执 照"小程序, 或安装 "电子营业执照" APP后下载电子营业执照。

3. 小程序和APP的软件安装方式有以下五种:

(1) 在微信APP中输入"电子营业执照"搜索安装微信版"电子营业执照"小程序,或者用微信APP扫"微信电子营业执照二维码"安装微信版"电子营业执照"小程序。

(2) 在支付宝APP中输入"电子营业执照"搜索安装支付宝版"电子营业执照"小程序,或者用支付宝APP 扫"支付宝电子营业执照二维码"安装支付宝版"电子营业执照"小程序。

(3) 在百度APP中输入"电子营业执照"搜索安装百度版"电子营业执照"小程序,或者用百度APP扫"百度电子营业执照二维码"安装百度版"电子营业执照"小程序。

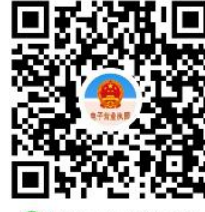

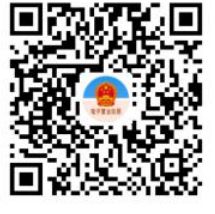

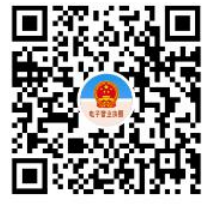

🕜 微信扫一扫,使用小程序

🔗 用支付宝扫一扫,进入小程序

📅 用百度APP扫一扫,进入小程序

2)实人注册。实人注册需要进行法定代表人人脸识别认证,若存在法定代表人身居国外或其他客观原因导致无法人脸识别的情况, 请选择第三种—人工审核方式注册。 法人注册

| 提示:<br>1、本系統提供四川省内法人实人注册,法人类型包括<br>2、本系统提供实人注册的法定代表人证件类型包括<br>3、若不属于上述类型通点击链接,前往人工审核注 | 括企业、机关事业单位、社会团体、个体工商户;<br>居民身份证、普遍护照、港湾居民来往内地通行正、台湾居民来往大违通行正、外<br>册                                                          | 国人永久居留身份证; |
|---------------------------------------------------------------------------------------|----------------------------------------------------------------------------------------------------|------------|
| 1 清录入证件信息,完成实名认证                                                                      |                                                                                                    |            |
| 0 🖃                                                                                   | 企业法人                                                                                                    |            |
| 8                                                                                     | 请输入法人名称 (即单位名称)                                                                                                    |            |
| ®                                                                                     | 请输入法人证件号码 (即统一社会信用代码)                                                                                                    |            |
| R                                                                                     | 请输入法定代表人负责人姓名                                                                                                    |            |
| হি                                                                                    | 居民身份证 🖌                                                                                                    |            |
| ER.                                                                                   | 请输入法定代表人负责人证件号码                                                                                                    |            |
|                                                                                       | 请输入法定代表人/负责人证件号码                                                                                                    |            |
| EA                                                                                    | 请选择证件有效期开始日期                                                                                                    |            |
| ER.                                                                                   | 请选择证件有效期结束日期                                                                                                    |            |
|                                                                                       | □5年 □10年 □20年 □长期有效                                                                                                    |            |
| 2 清进行法定代表人实人认证<br>您好!法人                                                               | 注册需要法定代表人人脸识别认证,请您下载天府通力APP,扫描<br>下方二维码,进行人脸识别。                                                                              |            |
| 如认证失败<br>证.                                                                           | ,您可以刷新二维码再次认证或到就近政务大厅窗口进行现场认                                                                                                 |            |
|                                                                                       | 日本日本<br>同新<br>・・・ 没有APP付当街下方二堆時下町 ・・・・<br>・・・・<br>と<br>・・・・<br>と<br>・・・・<br>と<br>・・・・<br>と<br>・・・・<br>と<br>・・・・・<br>・・・・・・・・ |            |
| 3)人工审核注册。                                                                             | 按要求填写相关信息、上传                                                                                                    | 相关证照并提交。   |
|                                                                                       | 人工审核注册                                                                                                    |            |
| 揭示:<br>1、由于目前系统都无管外违人认证<br>2、本系统提供人工审核注册的法人<br>3、由于再优限图、无法本本注册的                       | 夏、故秦在城境交资料人工车地后,才能先成注册;<br>4型银路四川信外的企业、利关事业单位、社会团体、个体工商户;<br>5人                                                              |            |
| 1 法人信息                                                                                |                                                                                                    |            |
|                                                                                       |                                                                                                    |            |

## 二、登录(已注册)

1.登录-法人登录-输入账号密码-直通部门-点击生态环境厅登 陆跳转---"我要办理"处点击"无废四川"进行跳转。

| 🤤 四川政务服务网                                                                                                    | 四川省 切换区域 ~                                                                                                    | 国家以为服务十                                                                                                    | 台 四川省人民政府网 (3)                                                                                |                                                                                                    |
|----------------------------------------------------------------------------------------------------|----------------------------------------------------------------------------------------------------|----------------------------------------------------------------------------------------------------|-----------------------------------------------------------------------------------------------|----------------------------------------------------------------------------------------------------|
| 首页 个人服务 法人服                                                                                                    | 务直通部门直通市州                                                                                                    | 一件事服务 川渝通办 工稿                                                                                                    | 建设项目审批                                                                                        | 请输入您需要办理的事项                                                                                                    |
| 直通部门                                                                                                    |                                                                                                    |                                                                                                    |                                                                                               | Service and                                                                                                    |
|                                                                                                    |                                                                                                    |                                                                                                    |                                                                                               | #53 <sup>/</sup>                                                                                                    |
| 省委网信办                                                                                                    | 省委保密办                                                                                                    | 省新闻出版局(省版权局)…                                                                                                    | 省国防科工办                                                                                        | 省委办公厅 (省档案局)                                                                                                    |
| 省发展改革委                                                                                                    | 经济和信息化厅                                                                                                    | 教育厅                                                                                                    | 科技厅                                                                                           | 省民族宗教委                                                                                                    |
| 公安厅                                                                                                    | 民政厅                                                                                                    | 司法厅                                                                                                    | 财政厅                                                                                           | 人力资源社会保障厅                                                                                                    |
|                                                                                                    |                                                                                                    |                                                                                                    |                                                                                               |                                                                                                    |
| 自然资源厅<br>20-26-02182.500.50<br>四川政务服务网 四川省                                                                                                    | 生态环境厅<br>切绕区域 ~                                                                                                    | 住房城乡建设厅<br>国家政务服务平台 四川                                                                                                    | 交通运输厅                                                                                         | 水利厅<br>无磨碍浏览 注册 登录                                                                                                    |
| 自然资源厅<br>■ 100 年1100年100年10日<br>四川政务服务网 四川省<br>页 个人服务 法人服务 重通<br>四川省生态环境庁                                                                                                    | 生态环境厅<br>切绕区域 ~<br>部门 直通市州 一件事服<br>联系方式                                                                                                 | 住房城乡建设厅<br>国家政务服务平台   四川:<br>第 川渝通办 工程建设切<br>正 我要咨询                                                                                                    | 交通运输厅                                                                                         | 水利厅<br>无趣碑观悠 注册 登录<br>请输入您需要办理的事项 检索<br><u> </u>                                                                                                    |
| 自然资源厅<br>20-346 2 4 2 5 4 5 4 7 4 7 1 2 2 2 2 2 2 2 2 2 2 2 2 2 2 2 2 2 2                                                                                                    | 生态环境庁<br>切発区域 ~<br>部门 直通市州 一件事服<br>(联系方式)<br>"天府通か"电                                                                                    | 住房城乡建设厅<br>国家政务服务平台   四川<br>第 川渝通办 工程建设切<br>ご 我要咨询<br>子证                                                                                                    | 交通运输厅                                                                                         | 水利庁       无應時流気     注册     登录       请給入您需要力理的事項     检索       企 我要投诉                                                                                                    |
| 自然资源厅                                                                                                    | 生态环境庁<br>切供区域 ~<br>部门 直通市州 一件事服<br>(联系方式)<br>"天府通か"电                                                                                    | 住療城乡建设庁<br>国家政务服务平台   四川<br>第 川渝通办 工程建设切<br>ご 我要咨询<br>子征<br>、 我要办理                                                                                             | 交通运输厅                                                                                         | 水利庁       天趣時況を     注册     登录       諸総入総需要が理的事項     检索       企 我要投诉       自共 ③ 条侍か                                                                                                    |
| <ul> <li>自然资源厅</li> <li>▲Ⅲ—●4×在出意名日本日</li> <li>四川政务服务网 四川省</li> <li>页 个人服务 法人服务 重通</li> <li>四川省生态环境厅</li> <li>展新公告</li> <li>③ 我要查询</li> <li>④</li> </ul>                                                                                                    | 生态环境厅<br>切绕区域 ~<br>部门 直通市州 —件事服<br>联系方式<br>"天府通办"电                                                                                      | 住房城乡建设厅<br>国家政务服务平台   四川<br>务 川渝通办 工程建设切<br>ご 我要咨询<br>ご 我要办理<br>○ ① ① ② ② ② ③ ③                                                                                | 交通运输厅<br>▲人民政府网 <sup>(2)</sup> [<br>日申批 (2)<br>①<br>①<br>①<br>①<br>①<br>①<br>①<br>①<br>①<br>① | <ul> <li>水利庁</li> <li>元庫時刻流&lt;注册 登录</li> <li>靖納入您需要办理的車面 伦索</li> <li>登 我要投诉</li> <li>() 全 我要投诉</li> <li>() 自共 ③ 余侍か</li> </ul>                                                                                                    |
| 自然资源厅         第二-946年出来9月95年6         四川政务服务网       回川省         页       个人服务       法人服务       直通         四川省生态环境厅         展新公告         () 我要查询         () 我要查询       [) [) [当一主十一       [] [] [] [] [] [] [] [] [] [] [] [] [] [                                                                                                    | 生态环境庁<br>切浜区域 ~<br>部门 直通市州 一件事服<br>联系方式<br>"天府通办"电<br>・<br>社 建設項目环評<br>公示 全国時時許可<br>证管理信息平                                              | 住房城乡建设厅<br>国家政务服务平台   四川<br>务 川渝通办 工程建设切<br>ご 我要咨询<br>子证<br>工                                                                                                  |                                                                                               | 水利庁       元廃時辺弦     注册 登录       講論入您需要办理的事项     伦索       企 我要投诉        正 共 ③ 余市の        金 我要投诉        正 共 ④ 余市の        金 報要投诉        金 報要投诉        金 報要投诉        金 報要投诉        金 報要投诉        金 報要投诉        金 報要投诉        ● 日本 ● 永市の                                                                                                    |
| 自然资源厅         第二章 80 年11年8月8日年年日         四川政务服务网       四川省         页       个人服务       法人服务       重通         四川省生态环境厅         電新公告         () 我要查询         () 我要查询       正式       「二线一单名         () 我要查询       「二线一单名       生気気の折索       「二线一单名         () () () (二美)       「二美一単名       「二美一単名       () () () () () () () () () () () () () (                                                                                                    | 生态环境庁<br>切除区域 ~<br>部门 直通市州 一件事服<br>联系方式<br>「天府通か" 电<br>36 建设项目环评<br>公示<br>全国排写许可<br>近電理信息平<br>近電理信息平<br>近電理信息平<br>近電理信息平<br>近電理信息平      | 住房城乡建设厅<br>国家政务服务平台   四川<br>客 川渝通办 工程建设切<br>一 我要咨询<br>子证<br>2 [ 1] 「 我要か理<br>回川省环境工 重点排料<br>程令业职称评 企业<br>() [ 1]                                               |                                                                                               | 大規序       元連時次への需要の運の事项       注册       登       建築人の需要の運の事项       企       建型投诉       日二       金       建型投诉       日二       金       建型投诉       金       建型投诉       金       金 |
| 自然资源厅 第二章 公室 出来る 男子 本部 四川政务服务网 四川省 页 个人服务 法人服务 重通 四川省生态环境厅 四川省生态环境厅 (1) 我要查询 (1) 我要查询 (1) 我要查询 (1) 第二共一章 年 支援分析系 (1) 第二共一章 年 支援分析系 (1) 第二共一章 年 支援分析系 (1) 第二共一章 年 支援分析系 (1) 第二共一章 年 支援分析系 (1) 第二共一章 年 生支援分析系 (1) 第二共一章 年 生支援分析系 (1) 第二共一章 年 生支援合前 (1) 第二共一章 年 生支援合前 (1) 第二共一章 年 生支援合前 (1) 第二共一章 年 生支援合前 (1) 第二共一章 年 生支援合前 (1) 第二共一章 年 生支援合前 (1) 第二共一章 年 生支援合前 (1) 第二共一章 年 生支援合前 (1) 第二共一章 年 生支援合前 (1) 第二共一章 年 生支援合前 (1) 第二共一章 年 生支援合前 (1) 第二共一章 年 生支援合前 (1) 第二共一章 年 生支援合前 (1) 第二共一章 年 生支援合前 (1) 第二共一章 年 生支援合前 (1) 第二共一章 年 生支援合前 (1) 第二十一日 生支援合前 (1) 第二十日 生支援合前 (1) 第二十日 生支援合前 (1) 第二十日 生支援合前 (1) 第二十日 生支援合前 (1) 第二十日 生支援合前 (1) 第二十日 生支援合前 (1) 第二十日 生支援合前 (1) 第二十日 生支援合前 (1) 第二十日 生支援合前 (1) 第二十日 生支援合前 (1) 第二十日 生支援合前 (1) 第二十日 生支援合前 (1) 第二十日 生支援合前 (1) 第二十日 生支援合前 (1) 第二十日 生支援前 (1) 第二十日 生支援合前 (2) 第二十日 生支援合前 (2) 第二十日 生支援合前 (3) 第二十日 生支援合前 (3) 第二十日 生支援合前 (3) 第二十日 生支援合前 (3) 第二十日 生支援合前 (3) 第二十日 生支援合前 (3) 第二十日 生支援合前 (4) 第二十日 生支援合前 (4) 第二十日 生支援合前 (4) 第二十日 生支援合前 (4) 第二十日 生支援合前 (4) 第二十日 生支援合前 (4) 第二十日 生支援合前 (4) 第二十 | 生态环境庁<br>切法区域 ~<br>部门 直通市州 一件事服<br>联系方式<br>「天府通か"电<br>全国時時許可<br>企業の項目环評<br>企業の項目不評<br>企業で登場信息等<br>企業で登場信息等<br>の<br>工業登項目标評評<br>企業で登場信息等 | 住 焼 城 ジ 建 设 庁<br>国家 政 秀 服 外 で 日 2 日 2 日 2 日 2 日 2 日 2 日 2 日 2 日 2 日                                                                                            |                                                                                               | 大規算     大規算       元連導流弦     注册     空梁       講論へ応需要の迷いの事項     伦索       企     我受投诉       正日、〇、奈のの     一〇、奈のの       金     現世役正       金     第の空に完希の       四川首生を研究     岡川首生を研究       四川首生を研究     岡川首生を研究                                                                                                    |
| 自然资源厅 第二章 公室出来る日本市(日本市) 四川市(四川)政务服务网 四川市 页 个人服务 法人服务 重通 四川省生态环境厅 四川省生态环境「「日本市) 第第第第第第日 第第第第第日 第第第第日 第第第第日 第第第日 第二日 第二日<                                                                                                    | 生态环境庁<br>切浜区域 -<br>部门 直通市州 一件事服                                                                                                    | 住房城乡建设厅<br>国家政务服务平台   四川<br>第 川渝通办 工程建设切<br>正 我要咨询<br>正 我要公询<br>正 我要公询<br>正 「」<br>正 我要公询<br>正 「」<br>正 「」<br>正 」<br>正 」<br>正 」<br>正 」<br>正 」<br>正 」<br>正 」<br>正 |                                                                                               | 大規算     大規算       元連導済法     日田< 空                                                                                                    |

2.无多个分厂的,直接点击单位信息列表单位名称最右边"进入", 然后点击危险废物管理。有多个分厂的,点击新增单位,新增成功后 可办理分厂业务。法定代表人账号可授权经办人。

| • 10  | 川省固体废物环境     | 竟管理信息系统(无废四川)               |                           |                            | 0                  | C+ 通出          |
|-------|--------------|-----------------------------|---------------------------|----------------------------|--------------------|----------------|
| 1 单位信 | 信息列表         | ①首次进入点击新增单位:支               | 持新增多个分厂;有已                | 颁发排污许可证的需要绑定               | 对应的排污许可证 ———       | + 新地单位         |
| 序号    | 单位名称         | 统一社会信用代码                    | 法定代表人(负责人)                | 排污许可证                      | 单位详细地址             | 操作             |
| 1     | ΦØ           | 9151                        | (11)                      | 91' '                      | 大道4618号            | <b>柳</b> 政 进入  |
|       |              | ②新增成功之后,点击"进入               | 、"即可办理对应单位/               | 分厂的业务                      |                    |                |
|       |              | 注意:1、法人账号拥有最高<br>2、非法人账号只能进 | 权限,即法人可以进入<br>入自己新增的单位/分/ | 任意一家单位/分厂<br>「或者被法人在下方列表处势 | 段权成功的单位/分厂         |                |
| 1四川省  | 省固体废物环境管理信息系 | 统(无废四川)经办人列表                |                           |                            | (此处的经办人列表是指从政务网登录) | 进来且进入过该系统的经办人) |
| 序号    | 姓名           | 电话                          |                           | 邮箱                         |                    | 操作             |
| 1     |              |                             | 5 法人可在出                   | 处授权某个经办人是否可以               | 进入某家单位/分厂办理业       | 务              |
| 2     | 100          |                             |                           |                            |                    | 哪定单位           |
| 3     | 10100        |                             | 75                        |                            |                    | 绑定单位           |
|       |              |                             |                           |                            |                    |                |
|       |              |                             |                           |                            |                    |                |

备注:对于四川政务服务网注册过程或注册后账号存在忘记密码、更换绑定手机号码等情况需要处理的,请拨打12345转接省级予以协助处理。

## 三、完善相关信息

1.企业信息。点击危险废物管理,进入后,点击企业信息, 点击【变更单位信息】按钮后完善企业基本信息。企业需要完善基本 信息单位信息变更时,需再次确认单位类型和涉及业务。确认后进入 单位基本信息维护页面。

| 🔶 固废管理系统 | 三 培训演示用_测试产度单位                                                 |                                       | 培训演示用_週試产废单位,你好!   Д   〇 |
|----------|----------------------------------------------------------------|---------------------------------------|--------------------------|
| 基本信息     | 基本信息 > 单位信息                                                    | 帮助向导                                  |                          |
| ▶ 单位信息   | 友情提示:                                                          |                                       |                          |
|          | 1. 含于含化本型交相关部门由变,第九如数于合基本公式,称<br>2. 单位由实通过后,系统会计和和关心方式中和和他们全有数 | Alsogerningoner, Reverningeraftaffan; |                          |
|          | 单位正在注册中,状态为【编辑】                                                | 单位变更                                  |                          |
|          | <b>查看</b> 修改单位信息 变更日志                                          | *单位归属 本编单位 ~                          |                          |
|          | 单位名称 培训演示用_测试产废单位                                              | *单位类型 固体废物产牛源单位                       |                          |
|          | 单位类型 固体废物产生源单位                                                 |                                       |                          |
|          |                                                                | *涉及业务 产生危股 @                          |                          |
|          |                                                                | 下一步取消                                 |                          |
|          |                                                                |                                       |                          |
|          |                                                                |                                       |                          |
|          |                                                                |                                       |                          |
|          |                                                                |                                       |                          |
|          |                                                                |                                       |                          |
|          |                                                                |                                       |                          |
|          |                                                                |                                       |                          |

基本信息申报完成提交后,危险废物环境重点监管单位和简化管 理单位由市级生态环境主管部门审核后完成备案;登记管理单位由系 统自动备案,备案通过后,赋予单位功能菜单。

2.贮存设施。点击新增贮存设施

| 🕑 固废企业端      |            |       |      | 2]<br>基本信息 | <b>③</b><br>管理计划 | ■<br>台账填报 | <b>開</b><br>转移联单 | ●<br>申报登记 |                  | ₽<br>物联网对接 | パ<br>账号管理              | 2.4 | 训演员 | ⊼用 ~ |
|--------------|------------|-------|------|------------|------------------|-----------|------------------|-----------|------------------|------------|------------------------|-----|-----|------|
| 3 基本信息       | ● 贮存设施 ○ × |       |      |            |                  |           |                  |           |                  |            |                        |     |     | ۲    |
| 企业信息         | 時方にな       |       |      |            |                  |           |                  |           |                  |            |                        |     |     |      |
| 贮存设施         | 见好叹旭       |       |      |            |                  |           |                  |           |                  |            |                        |     |     |      |
| 危废信息<br>生产设施 | 设施名称 请输入设  | 施名称   | 设施状态 | 8]择设施状态    | ✓ Q #            | na -      |                  |           |                  |            |                        |     | +   | 新增   |
| (自行)利用处置设施   | 设施名称       | 设施制   | 自码   | 类型         | 面移               | R         | 操作人              |           | 操作时间             |            | 状态                     |     | 操作  |      |
|              | 危险废物甲类库房   | TS003 | 贮存   | 车          |                  | 20平方      | 培训演示用_测试;        | 产废        | 2022-11-07 16:22 | 2          | • 生效                   | 皇帝  | 支更  | 停用   |
|              | 甲类库        | TS001 | 贮存   | 车          |                  | 1000平方    | 四川省生态环境厅         | Ē.        | 2022-10-31 11:20 | 5          | • 生效                   | 查看  | 安更  | 傳用   |
|              | 测试贮存池      | TS045 | 贮存   | 也          |                  | 10000平方   | 培训演示用_测试         | 产废        | 2022-10-25 09:10 | 0          | <ul> <li>生效</li> </ul> | 查看  | 史更  | 停用   |
|              | 测试合库       | TS022 | 贮存   | 车          |                  | 10000平方   | 培训演示用_测试         | 产废        | 2022-10-24 18:25 | 5          | <ul> <li>生效</li> </ul> | 查看  | 交更  | 停用   |
|              |            |       |      |            |                  |           |                  |           |                  |            |                        |     |     |      |

3.危废信息。点击新增,将涉及的可能产生的所有类别危废将新增在此处。

| 🕑 固废企业端                    |                                                                                                    | 四日<br>日本<br>日本<br>日本<br>日本<br>日本                                                                                                    | @<br>管理计划                        | ■<br>台账填报 | ■ ⑦  转移联单 申报登记 | 図 D<br>统计查询 物联网对接     | (名)<br>(成長管理) | ≝ 培训演示用 丶    |
|----------------------------|----------------------------------------------------------------------------------------------------|----------------------------------------------------------------------------------------------------|----------------------------------|-----------|----------------|-----------------------|---------------|--------------|
| 🔁 基本信息                     | ● 危波信息 C ×                                                                                                    |                                                                                                    |                                  |           |                |                       |               | ۲            |
| 企业信息<br>贮存设施               | 填报说明                                                                                                    |                                                                                                    |                                  |           |                |                       |               | ×            |
| 危废信息<br>生产设施<br>(自行)利用处置设施 | 一、原生机量:生产产品过程中有量产生的热度增<br>在物质起现、原料、特殊、和利、产化、加升、<br>在物质点型、原料、分型、用量、加制、完定口<br>用生机型可以加升产品从均匀能增加可能和和<br>为;生化量、加热和物理的和量化产产可有的热<br>为;生化量和和量化和和量化和和量化和和量化和和量化和<br>为;生化量和和量化和和量化和和量化和量化和量化和<br>为;生化量化和量化和量化和量化和量化和量化和量化和量化和量化和量化和量化和量化和量化和 | 。如今是加工和制造过程中产生的不關料。1<br>表現於現立其已於提出程中产生的社会物质。<br>法则推过程产产生的社会物质等。<br>遗物是形式,增加有许。<br>重新常力,增加有许,相比有许,增加有许。<br>现代用出,有不是能动成物代码,名称,计<br>该和优点的不是生效。 | 2角料、残余物质<br>動中产生的成物。<br>副単位、废物类型 |           |                |                       |               |              |
|                            | <ul> <li>         金融名称         ・ 当論入意志名称         ・ 査         ・         ・</li></ul>                                                                                                    | <b>建代码</b> 语输入危险代码                                                                                                    | 危废类型                             | 请选择危废类型   | > 计量单位         | 请选择计量单位 ~ <b>涉疫[</b>  | 天废 计选择是       | 西涉疫斑1 ~      |
|                            | 危废名称                                                                                                    | 危废代码                                                                                                    | 危废类型                             | 计量单位      | 操作人            | 操作时间                  | 状态            | 操作           |
|                            | <u>券</u> 感染性废物                                                                                                    | 841-001-01                                                                                                    | 原生危废                             | аţ        | 培训演示用_测试产废单位   | 2022-11-18 09:17:46   | ● 生效 🔹        | 看 编辑 停用 查看日志 |
|                            | 残渣                                                                                                    | 251-011-08                                                                                                    | 原生危废                             | 吨         | 培训演示用_测试产废单位   | 2022-11-18 09:17:19   | ●生效 💼         | 石 编辑 停用 查看自志 |
|                            | 废油                                                                                                    | 251-002-08                                                                                                    | 原生危废                             | ga        | 培训演示用_测试产废单位   | 2022-11-08 00:15:20   | ● 生效 ≛        | 看 编辑 停用 查看日志 |
|                            |                                                                                                    |                                                                                                    |                                  |           |                | 其3条 <u>10条/</u> 顶 ~ 」 | 上一页 1 下       | —页 前往 1 页    |

| ۲  | 2 4810000 | 八<br>账号管理 | <b>已</b><br>物联网对接 | 図<br>統计查询       | ⑦<br>申报登记 | <b>■</b><br>转移联单 | ■<br>台账填报 | の<br>管理计划 | 四<br>基本信息 |      |              |             | 🛞 固度企业端           |
|----|-----------|-----------|-------------------|-----------------|-----------|------------------|-----------|-----------|-----------|------|--------------|-------------|-------------------|
|    |           |           |                   |                 |           |                  |           |           |           |      |              | ● 生产设施 ○ ×  | 📇 基本信息            |
|    |           |           |                   |                 |           |                  |           |           |           |      | 企业信息<br>贮存设施 |             |                   |
| 新增 |           |           |                   |                 |           |                  | 118       | ~ a#      | 助择设施状态    | 设施状态 | 5稼           | 设施名称 请输入设施者 | 危废信息              |
|    |           |           |                   |                 |           |                  |           |           |           |      |              |             |                   |
|    | 操作        | 状态        |                   | 操作时间            |           | 操作人              | 时立        | 计量单       | 生产设施生产能力  | 自码   | 设施领          | 设施名称        | (日行)利用設置回輸<br>生产税 |
| 傳产 | 直带 支班     | 9 生效      | 6                 | 022-10-31 11:26 | E 2       | 四川省生态环境厅         | 1         | 万元        | 10000     |      | MF0001       | 生产设施        |                   |
|    |           |           |                   |                 |           |                  |           |           |           |      |              |             |                   |
|    |           |           |                   |                 |           |                  |           |           |           |      |              |             |                   |
|    |           |           |                   |                 |           |                  |           |           |           |      |              |             |                   |

4.生产设施。是指危废的生产设施,完善相关信息。

5.(自行)利用处置设施。涉及危险废物自行利用的,完善自行利用处置设施,废矿物油设备润滑可不再此处填写。

|              |                                                                                                    |                                                                                               | 〇 〇<br>基本信息 管理计                                                                                                    | ■<br>別 台账填报                                                                                                    | <b>50</b><br>转移联单                                                                                                    | ●<br>申报登记                                                                                                    | -<br>続计查询                                                                                                    | ₽<br>物联网对接                                                                                                    | へ<br>発行管理                                                                                                    | ≥ 培训演示用                                                                                                    |                                                                                                    |
|--------------|----------------------------------------------------------------------------------------------------|-----------------------------------------------------------------------------------------------|----------------------------------------------------------------------------------------------------|----------------------------------------------------------------------------------------------------|----------------------------------------------------------------------------------------------------|----------------------------------------------------------------------------------------------------|----------------------------------------------------------------------------------------------------|----------------------------------------------------------------------------------------------------|----------------------------------------------------------------------------------------------------|----------------------------------------------------------------------------------------------------|----------------------------------------------------------------------------------------------------|
| ● (自行)利用处置设施 | 0 ×                                                                                                    |                                                                                               |                                                                                                    |                                                                                                    |                                                                                                    |                                                                                                    |                                                                                                    |                                                                                                    |                                                                                                    |                                                                                                    | ۲                                                                                                    |
| 自行利用处置设施     | 色                                                                                                    |                                                                                               |                                                                                                    |                                                                                                    |                                                                                                    |                                                                                                    |                                                                                                    |                                                                                                    |                                                                                                    |                                                                                                    |                                                                                                    |
| 设施名称 请输入设计   | 自古称                                                                                                    | 设施状态 请选择设施状                                                                                   |                                                                                                    | 0.2018                                                                                                    |                                                                                                    |                                                                                                    |                                                                                                    |                                                                                                    |                                                                                                    | + #578                                                                                                    |                                                                                                    |
| 设施名称         | 设施编码                                                                                                    | 利用处置方式                                                                                        | 总投资 (万元)                                                                                                    | 设计能力 (吨                                                                                                    | /年)                                                                                                    | 操作人                                                                                                    | 操作的                                                                                                    | 间                                                                                                    | 状态                                                                                                    | 操作                                                                                                    |                                                                                                    |
| 自行利用处置设施     | TS002                                                                                                    | 作为燃料 (直接燃                                                                                     | 1000                                                                                                    | 0                                                                                                    | 10000 四)                                                                                                    | 省生态环境厅                                                                                                    | 2022-10-3                                                                                                    | 1 11:26                                                                                                    | <ul> <li>生效</li> </ul>                                                                                                    | 直有 支页 停产                                                                                                    |                                                                                                    |
|              |                                                                                                    |                                                                                               |                                                                                                    |                                                                                                    |                                                                                                    |                                                                                                    |                                                                                                    |                                                                                                    |                                                                                                    |                                                                                                    |                                                                                                    |
|              | <ul> <li>(自行)利用处置设施</li> <li>自行利用处置设施</li> <li>设施名称</li> <li>(消防入23)</li> <li>(以施名称</li> <li>(以施名称</li> <li>(引防入23)</li> <li>(以施名称</li> </ul> | <ul> <li>(日行)利用处置设施 0×</li> <li>自行利用处置设施</li> <li>収施名称 第6人以前名称</li> <li>収施名称 15002</li> </ul> | <ul> <li>(日行)利用处置设施</li> <li>(日行利用处置设施</li> <li>(日行利用处置设施</li> <li>(日行利用处置设施</li> <li>(日前人口(日前日))</li> <li>(日前日)</li> <li>(日前日)</li></ul> | ごろう     ごろう       ● (日行)利用处置设施       総施名称       印刷人辺俗名称       総施名称       総施名称       総施名称       総施名称       総施名称       総施和       利用处置方式       総施名称       10000 | ごろう         ごろう         ごろう <t< td=""><td>2         9         E         65           1011月7月月日公園公園         2 ×         1000         1000         1000         20           自行利用公園公園         2 回販         2 回販         2 回販         2 回販         2 回販         10000         20           2 通信表標         2 回販         2 回販         2 回販         2 回販         2 回販         2 回販</td><td>日本住品     ●     日本     ●       ●     (日行)利用处置设施        日行利用公園設施        (日行)利用公園設施        (日行)        (日行)        (日行)        (日行)        (日行)        (日行)        (日行)        (日行)        (日行)        (日行)        (日行)        (日行)        (日行)        <td< td=""><td>通数         の         画         NO         画            (目行)利用处置设施          (目行)利用处置设施           (目行)利用处置设施            (目行)利用处置设施            (目行)利用处置设施                                                                                                 &lt;</td><td>ごろの         ○         ○         ○         ○         ○         ○         ○         ○         ○         ○         ○         ○         ○         ○         ○         ○         ○         ○         ○         ○         ○         ○         ○         ○         ○         ○         ○         ○         ○         ○         ○         ○         ○         ○         ○         ○         ○         ○         ○         ○         ○         ○         ○         ○         ○         ○         ○         ○         ○         ○         ○         ○         ○         ○         ○         ○         ○         ○         ○         ○         ○         ○         ○         ○         ○         ○         ○         ○         ○         ○         ○         ○         ○         ○         ○         ○         ○         ○         ○         ○         ○         ○         ○         ○         ○         ○         ○         ○         ○         ○         ○         ○         ○         ○         ○         ○         ○         ○         ○         ○         ○         ○         ○         ○         ○         ○</td></td<></td></t<> <td>通数     の     E     FR     の     の     E     FR     A       ● (117)PARANENDAR C ×     ●     ●     ●     ●     ●     ●     ●     ●     ●     ●     ●     ●     ●     ●     ●     ●     ●     ●     ●     ●     ●     ●     ●     ●     ●     ●     ●     ●     ●     ●     ●     ●     ●     ●     ●     ●     ●     ●     ●     ●     ●     ●     ●     ●     ●     ●     ●     ●     ●     ●     ●     ●     ●     ●     ●     ●     ●     ●     ●     ●     ●     ●     ●     ●     ●     ●     ●     ●     ●     ●     ●     ●     ●     ●     ●     ●     ●     ●     ●     ●     ●     ●     ●     ●     ●     ●     ●     ●     ●     ●     ●     ●     ●     ●     ●     ●     ●     ●     ●     ●     ●     ●     ●     ●     ●     ●     ●     ●     ●     ●     ●     ●     ●     ●     ●     ●     ●     ●     ●     ●     ●     ●     ●</td> <td>一         ●         ●         ●         ●         ●         ●         ●         ●         ●         ●         ●         ●         ●         ●         ●         ●         ●         ●         ●         ●         ●         ●         ●         ●         ●         ●         ●         ●         ●         ●         ●         ●         ●         ●         ●         ●         ●         ●         ●         ●         ●         ●         ●         ●         ●         ●         ●         ●         ●         ●         ●         ●         ●         ●         ●         ●         ●         ●         ●         ●         ●         ●         ●         ●         ●         ●         ●         ●         ●         ●         ●         ●         ●         ●         ●         ●         ●         ●         ●         ●         ●         ●         ●         ●         ●         ●         ●         ●         ●         ●         ●         ●         ●         ●         ●         ●         ●         ●         ●         ●         ●         ●         ●         ●         ●         ●</td> | 2         9         E         65           1011月7月月日公園公園         2 ×         1000         1000         1000         20           自行利用公園公園         2 回販         2 回販         2 回販         2 回販         2 回販         10000         20           2 通信表標         2 回販         2 回販         2 回販         2 回販         2 回販         2 回販 | 日本住品     ●     日本     ●       ●     (日行)利用处置设施        日行利用公園設施        (日行)利用公園設施        (日行)        (日行)        (日行)        (日行)        (日行)        (日行)        (日行)        (日行)        (日行)        (日行)        (日行)        (日行)        (日行) <td< td=""><td>通数         の         画         NO         画            (目行)利用处置设施          (目行)利用处置设施           (目行)利用处置设施            (目行)利用处置设施            (目行)利用处置设施                                                                                                 &lt;</td><td>ごろの         ○         ○         ○         ○         ○         ○         ○         ○         ○         ○         ○         ○         ○         ○         ○         ○         ○         ○         ○         ○         ○         ○         ○         ○         ○         ○         ○         ○         ○         ○         ○         ○         ○         ○         ○         ○         ○         ○         ○         ○         ○         ○         ○         ○         ○         ○         ○         ○         ○         ○         ○         ○         ○         ○         ○         ○         ○         ○         ○         ○         ○         ○         ○         ○         ○         ○         ○         ○         ○         ○         ○         ○         ○         ○         ○         ○         ○         ○         ○         ○         ○         ○         ○         ○         ○         ○         ○         ○         ○         ○         ○         ○         ○         ○         ○         ○         ○         ○         ○         ○         ○         ○         ○         ○         ○         ○</td></td<> | 通数         の         画         NO         画            (目行)利用处置设施          (目行)利用处置设施           (目行)利用处置设施            (目行)利用处置设施            (目行)利用处置设施                                                                                                 < | ごろの         ○         ○         ○         ○         ○         ○         ○         ○         ○         ○         ○         ○         ○         ○         ○         ○         ○         ○         ○         ○         ○         ○         ○         ○         ○         ○         ○         ○         ○         ○         ○         ○         ○         ○         ○         ○         ○         ○         ○         ○         ○         ○         ○         ○         ○         ○         ○         ○         ○         ○         ○         ○         ○         ○         ○         ○         ○         ○         ○         ○         ○         ○         ○         ○         ○         ○         ○         ○         ○         ○         ○         ○         ○         ○         ○         ○         ○         ○         ○         ○         ○         ○         ○         ○         ○         ○         ○         ○         ○         ○         ○         ○         ○         ○         ○         ○         ○         ○         ○         ○         ○         ○         ○         ○         ○         ○ | 通数     の     E     FR     の     の     E     FR     A       ● (117)PARANENDAR C ×     ●     ●     ●     ●     ●     ●     ●     ●     ●     ●     ●     ●     ●     ●     ●     ●     ●     ●     ●     ●     ●     ●     ●     ●     ●     ●     ●     ●     ●     ●     ●     ●     ●     ●     ●     ●     ●     ●     ●     ●     ●     ●     ●     ●     ●     ●     ●     ●     ●     ●     ●     ●     ●     ●     ●     ●     ●     ●     ●     ●     ●     ●     ●     ●     ●     ●     ●     ●     ●     ●     ●     ●     ●     ●     ●     ●     ●     ●     ●     ●     ●     ●     ●     ●     ●     ●     ●     ●     ●     ●     ●     ●     ●     ●     ●     ●     ●     ●     ●     ●     ●     ●     ●     ●     ●     ●     ●     ●     ●     ●     ●     ●     ●     ●     ●     ●     ●     ●     ●     ●     ●     ●     ● | 一         ●         ●         ●         ●         ●         ●         ●         ●         ●         ●         ●         ●         ●         ●         ●         ●         ●         ●         ●         ●         ●         ●         ●         ●         ●         ●         ●         ●         ●         ●         ●         ●         ●         ●         ●         ●         ●         ●         ●         ●         ●         ●         ●         ●         ●         ●         ●         ●         ●         ●         ●         ●         ●         ●         ●         ●         ●         ●         ●         ●         ●         ●         ●         ●         ●         ●         ●         ●         ●         ●         ●         ●         ●         ●         ●         ●         ●         ●         ●         ●         ●         ●         ●         ●         ●         ●         ●         ●         ●         ●         ●         ●         ●         ●         ●         ●         ●         ●         ●         ●         ●         ●         ●         ●         ●         ● |